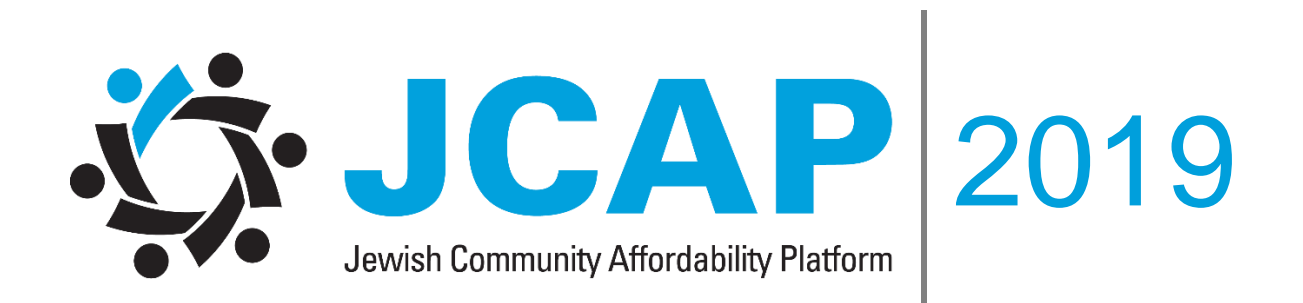

# PARENT USER MANUAL

# CONTENTS

| ABOUT JCAP                                                  | 2 |
|-------------------------------------------------------------|---|
| 2018/2019 Launch Program                                    | 2 |
| PRIVACY AND CONFIDENTIALITY                                 | 2 |
| APPLICATION PROCESS                                         | 3 |
| Step 1: Register Your Online Profile                        | 3 |
| Step 2: Log in                                              | 3 |
| Step 3: Complete Your Application                           | 1 |
| 3a. Complete the Parent/Guardian Profile                    | 1 |
| 3b. Complete the Financial Profile Section                  | 5 |
| 3c. Review and Submit Your Application                      | 5 |
| Step 4: Verify your Information and Submit Your Application | 5 |
| Helpful Information:                                        | 3 |

# **ABOUT JCAP**

JCAP is the newly launched online application portal for Jewish Day Schools in Greater Toronto, developed by UJA's Koschitzky Centre for Jewish Education (CJE). JCAP signifies CJE's commitment to make tuition assistance more accessible, transparent and secure, while at the same time, reduce duplication for families with children at multiple schools.

For the past forty years, families in our community have had the opportunity to attend Jewish Day School through reduced tuition fees. UJA Federation of Greater Toronto believes it is our shared duty to ensure that every child is given the opportunity to have a Jewish Education. It is fundamental to the future vibrancy and vitality of our community.

## 2018/2019 Launch Program

In the 2018/19 school year, UJA partnered with The Bialik Hebrew Day School to pilot the new online tuition assistance system. This launch proved to be a tremendous success, with almost all parents reporting little to no issues.

# **PRIVACY AND CONFIDENTIALITY**

JCAP provides a secure online platform for families to complete the application process. The application (as in previous years) requires families to disclose sensitive personal and confidential information. It is important for you to know that we continue to take the role of custodians of personal and confidential information seriously. Beyond the online system's introduced efficiencies, our utmost care and respect for families' confidentiality remains strong.

As this new online system is designed to protect family information, a robust privacy program has been developed, and scrutiny was used in choosing a secure platform. The selected vendor provides safe and secure data collection to several large companies, including Ontario Trillium Foundation and The American Academy of Neurology.

Beyond the extensive initial work involved in ensuring the privacy and security of the new online system, we will actively monitor and update the system to safeguard our families' information.

# **APPLICATION PROCESS**

The new online application will be identical in content to the current paper-based application. Parents will be asked to submit all their information online and upload their supporting documentation to the online application. Schools tuition committees will review and determine the tuition subsidies.

Please take a few moments to read through this user manual.

# Step 1: Register Your Online Profile

• You will receive an email from your school with a unique link to the JCAP website, which will direct you to a registration page where you will enter your personal information

| submit the application electronically to the school(s) selected in your application.                                      |  |
|----------------------------------------------------------------------------------------------------|--|
| Please use the following credentials to access the JCAP System:                                                           |  |
| Your user name is     Your temporary password is                                                                          |  |
|                                                                                                    |  |
| Please note that passwords are case-sensitive.                                                                            |  |
| To <del>onter you</del> r JCAP portal, click <del>on the</del> link below.<br>JCAP login page: <u>https://www.JCAP.ca</u> |  |
| Thank you for using the JCAP system.                                                                                      |  |

IMAGE 1

• Once you complete this page and press submit, you will receive a registration confirmation email (**Image 1**) with a link to the login page, your user name and temporary password

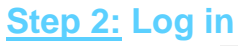

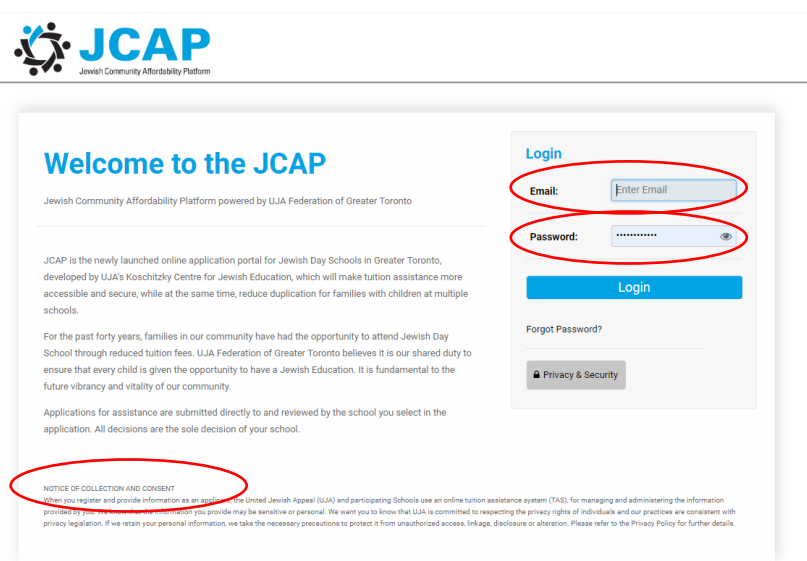

IMAGE 2

- Click the link and enter your email (which is your username) and the temporary password (**Image 2**) provided in the registration confirmation email (**Image 1**)
- Press the 'Login' button to be prompted to create a new password

#### NOTES:

- Your password must be 6 characters long and include at least one number and one letter
- The Privacy and Security Policy and Notice of Collection and Consent are available at the bottom of this page (**Image 2**)

# **Step 3:** Complete Your Application

- Read the instructions at the top of the page (Image 3)
- Note the email contact for technical difficulties. (Emails will be responded to within 24 hours)

| Instructions                                                                                                    |
|----------------------------------------------------------------------------------------------------|
| The application is divided into two sections. Please follow the instructions below to complete your application.                                                                                                    |
| <ol> <li>Parent/Guardian Profile: This section captures basic demographic information.         <ul> <li>Complete your profile by clicking the <i>creative determination</i> in the row with your name</li> </ul> </li> <li>Financial Profile: This section captures financial information for each parent/guardian including occupational information, income, assets, debt and family expenditures.             <ul></ul></li></ol> |
| Experiencing technical issues:<br>Have some questions about the tuition assistance process?<br>If you have questions about eligibility or the overall tuition assistance process, contact your school directly.                                                                                                    |

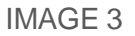

### 3a. Complete the Parent/Guardian Profile

- Select the 'Edit' button to open your profile (**Image 3**), which will be auto-populated with information you provide, including your family address and your personal contact information
- Provide information regarding your relationship with the student(s) for whom you are applying as well as your marital status
- Click the 'Save' button at the bottom on the screen to save your data
- Click the 'Complete Profile' button at the bottom of your screen to return to the main page

|                                                                                                    | Home                             |
|----------------------------------------------------------------------------------------------------|----------------------------------|
|                                                                                                    |                                  |
| Summary                                                                                                    |                                  |
| Application Number: * Family Name: * Family Name:                                                                                                    |                                  |
| * Parent/Guardian:                                                                                                    |                                  |
| Instructions                                                                                                    |                                  |
| <ol> <li>If you have difficulty submitting your application, please contact Technical Support at Contract of the financial profile is divided into five sections (below) that require you to complete information including dependent information, income, assets, and expenditures.</li> <li>To avoid losing any work, make sure to save your work by clicking the blue "Save Your Work" button at the bottom of the page.</li> <li>Once a section is complete, please click on the next section heading and proceed</li> <li>Once you have completed all five sections by filling out all the required fields, click the "Submit Profile" button at the bottom of the page to submit your tuition assistance application.</li> </ol> | Financial<br>profile<br>sections |
| 1. CHILD/DEPENDENT INFORMATION 2. INCOME 3. ASSETS 4. EXPENDITURES 5. AGREEMENT                                                                                                    |                                  |
| Dependents Information: 🞓 Open                                                                                                    |                                  |
| 🖹 Save My Work 🛛 🛩 Submit Profile                                                                                                    |                                  |
|                                                                                                    |                                  |

IMAGE 4

## 3b. Complete the Financial Profile Section

This section captures financial information for each guardian including occupational information, income, assets, debt and family expenses.

- Please read the instructions for this section (Image 4)
- The financial profile is divided into 5 sections that appear in a row, numbered 1 to 5
- Complete each section (fill out the information and upload all applicable documents)
- Select 'Save My Work' after you complete each section (Image 4)
- To move to the next section, click on the tab with the section title. For example, once you complete the '1. Child/Dependent Information' section, click on '2. Income' to move on

## 3c. Review and Submit Your Application

- When the entire application is complete, including the Parent/Guardian Profile and all five sections of the Financial Profile, click the 'Submit Profile' button (**Image 4**)
- If you missed any required fields or uploads, an error message will display at the top of the page when you press submit, indicating the areas you must still complete (**Image 5**)
- Click on the stated missing information to be directly taken to the incomplete section

| Click on the error<br>message to be<br>taken directly to<br>that section | Home                                                                                                    | Error message<br>with notice of<br>what information<br>is still required. |
|--------------------------------------------------------------------------|----------------------------------------------------------------------------------------------------|---------------------------------------------------------------------------|
|                                                                          | <ul> <li>Instructions</li> <li>If you have difficulty submitting your application, please contact Technical Support at the section of the sections (below) that require you to complete information including dependent information, income, assets, and expenditures.</li> <li>To avoid losing any work, make sure to save your work by clicking the blue "Save Your Work" button at the bottom of the page.</li> <li>Once a section is complete, please click on the next section heading and proceed</li> <li>Once you have completed all five sections by filling out all the required fields, click the "Submit Profile" button at the bottom of the page to submit your tution assistance application.</li> <li>Achild/DEPENDENT INFORMATION 2. INCOME 3. ASSETS 4. EXPENDITURES 5. AGREEMENT</li> </ul> |                                                                           |

IMAGE 5

# Step 4: Verify your Information and Submit Your Application

| -                                          |
|--------------------------------------------|
| Home                                       |
| <b>^</b>                                   |
|                                            |
|                                            |
|                                            |
|                                            |
|                                            |
|                                            |
|                                            |
| une 2019 for all our<br>fee and pre-school |
| We further<br>r non-disclosure may         |
|                                            |
|                                            |
|                                            |
|                                            |
|                                            |
|                                            |

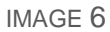

• The 'Submit Profile' button will direct you to an Authorization page (Image 7)

- Read the Acknowledgment section, check the box at the bottom of the page to confirm the information in the profile and accompanying documents is true, accurate and complete, select the 'Authorize' button (Image 6)
- Once you click the "authorize" button, your application will be in 'Submitted' status (Image 8)
- Your application will be saved securely in JCAP; log in to view your application at any time

| Immary                                                                      |                                                                        |                                                                    |                                              |                        |  |
|-----------------------------------------------------------------------------|------------------------------------------------------------------------|--------------------------------------------------------------------|----------------------------------------------|------------------------|--|
| Application Number:                                                         |                                                                        |                                                                    | * Family Name                                |                        |  |
| * Parent/Guardian:                                                          | d                                                                      |                                                                    | Print Preview                                | :                      |  |
|                                                                             |                                                                        |                                                                    |                                              |                        |  |
| structions                                                                  |                                                                        |                                                                    |                                              |                        |  |
| If you have difficulty sub                                                  | nitting your application, please                                       | ontact Technical Support at                                        |                                              |                        |  |
| The financial profile is d expenditures.                                    | ided into five sections (below                                         | that require you to complete informa                               | tion including dependent information, inco   | me, assets, and        |  |
| To avoid losing any work                                                    | make sure to save your work                                            | y clicking the blue "Save Your Work"                               | button at the bottom of the page.            |                        |  |
| Once a costion is compl                                                     | to plagge alisk on the past and                                        | on boading and procood                                             |                                              |                        |  |
| Once a section is compl<br>Once you have complet                            | te, please click on the next see<br>d all five sections by filling out | ion heading and proceed<br>Il the required fields, click the "Subm | it Profile" button at the bottom of the page | to submit your tuition |  |
| Once a section is compl<br>Once you have complet<br>assistance application. | te, please click on the next see<br>d all five sections by filling out | ion heading and proceed<br>II the required fields, click the "Subm | it Profile" button at the bottom of the page | to submit your tuition |  |

IMAGE 7

#### NOTES:

- If you would prefer to print your application, select the 'Print Preview' button, located in the Summary section under 'Family Name' (**Image 7**)
- To return to your application's home page, select the 'Home' button (Image 7)
- Review your Financial Profile at any time by logging into JCAP

|                                                                                                    |                                                                                                    |                                                                                                    |                                                                                              | Home                                 |
|----------------------------------------------------------------------------------------------------|----------------------------------------------------------------------------------------------------|----------------------------------------------------------------------------------------------------|----------------------------------------------------------------------------------------------|--------------------------------------|
|                                                                                                    |                                                                                                    |                                                                                                    |                                                                                              | A                                    |
|                                                                                                    | -                                                                                                    |                                                                                                    |                                                                                              |                                      |
| he UJA Federation of Greater Toron                                                                                                    | to believes it is our shared duty to en                                                                                                    | isure that every child has the opportunity for a Je                                                                                                   | wish education. It is fundamental to the future vibrancy                                     | and vitality of our community.       |
| he <u>UJA's Tuition Assistance Prograr</u><br>rrough this program. This funding is                                                                                                    | m was created to help eligible familie<br>made possible through valued dona                                                                                                    | es by reducing their tuition fees. Every year the U<br>tions made by thousands of donors to UJA's an                                                  | IA provides \$10 million to families across the Greater T<br>wal campaign.                   | oronto Area and York Region          |
| he individual tuition assistance amo<br>ecision of your school.                                                                                                    | ount awarded to applicants is not det                                                                                                    | ermined by UJA. Applications are submitted dire                                                                                                    | ctly to and reviewed by the school you select in the app                                     | lication. All decisions are the sole |
| Instructions                                                                                                    |                                                                                                    |                                                                                                    |                                                                                              |                                      |
| he application is divided into two se                                                                                                    | ections. Please follow the instruction                                                                                                    | s below to complete your application.                                                                                                    |                                                                                              |                                      |
| Complete your profile bits s     Complete your profile by     Complete your profile by     Chinancial Profile: This section     o This section will only be     Conce you have filled out all the                                                                                                    | vection captures basic demographic<br>y clicking the <i>i</i> edit button in the rov<br>captures financial information for ea-<br>vallable once a Parent/Guardian pr<br>required fields click the "Submit Pro | with your name<br>of parent/guardian including occupational inforr<br>ofile has been completed.<br>file" button at the bottom of the page to submit y | nation, income, assets, debt and family expenditures.<br>our tuition assistance application. |                                      |
| Section 2015 Section 2015 Secti | rimary applicant. All communication v<br>Il problems with your application, ple-<br><u>ce process?</u><br>y or the overall tuition assistance pro                                                             | will be directed to your email address ()                                                                                                    |                                                                                              |                                      |
| A. Parent/Guardian Profile                                                                                                    |                                                                                                    |                                                                                                    |                                                                                              |                                      |
| Progress                                                                                                    |                                                                                                    | Name                                                                                                    | Phone                                                                                        |                                      |
| ⊘ Completed                                                                                                    | [Main Profile]                                                                                                    |                                                                                                    | 10 000 2000                                                                                  | C Edit                               |
| B. Financial Profile                                                                                                    |                                                                                                    |                                                                                                    |                                                                                              |                                      |
| Progress                                                                                                    | Name                                                                                                    | Profile ID                                                                                                    | Status                                                                                       |                                      |
| ⊘ Completed                                                                                                    |                                                                                                    | 14510-00005                                                                                                    | Submitted                                                                                    | O View                               |
|                                                                                                    |                                                                                                    | IMAGE 8                                                                                                    |                                                                                              |                                      |

# **Helpful Information:**

#### 1. Required Documents

An application can only be submitted to the school tuition committee when it is **complete**. Please ensure you have all required documents to upload to your profile

#### 2. Digitize Documents

There are two ways to digitize your paper documents:

- a. Scanner
- b. Smart phone apps to scan paper-based documents

### 3. Review and Edit Submitted Applications

Once an application is submitted, you will be able to review the application. However, you will not be able to edit your application. If your circumstance change or you would like to make changes to your application, contact your school registrar with a request to reopen your file.

### 4. Divorced or Separated Parents

Separated or divorced parents are individually responsible for at least partial tuition must complete a separate application. Applications of divorced or separated couples are separated in JCAP so guardians in these circumstances can keep their financial information confidential.

#### 5. Applying to More Than One School

Parents with children in more than one school can apply to all schools with the same application. By selecting the schools your children attend, the application is automatically routed to all these schools.